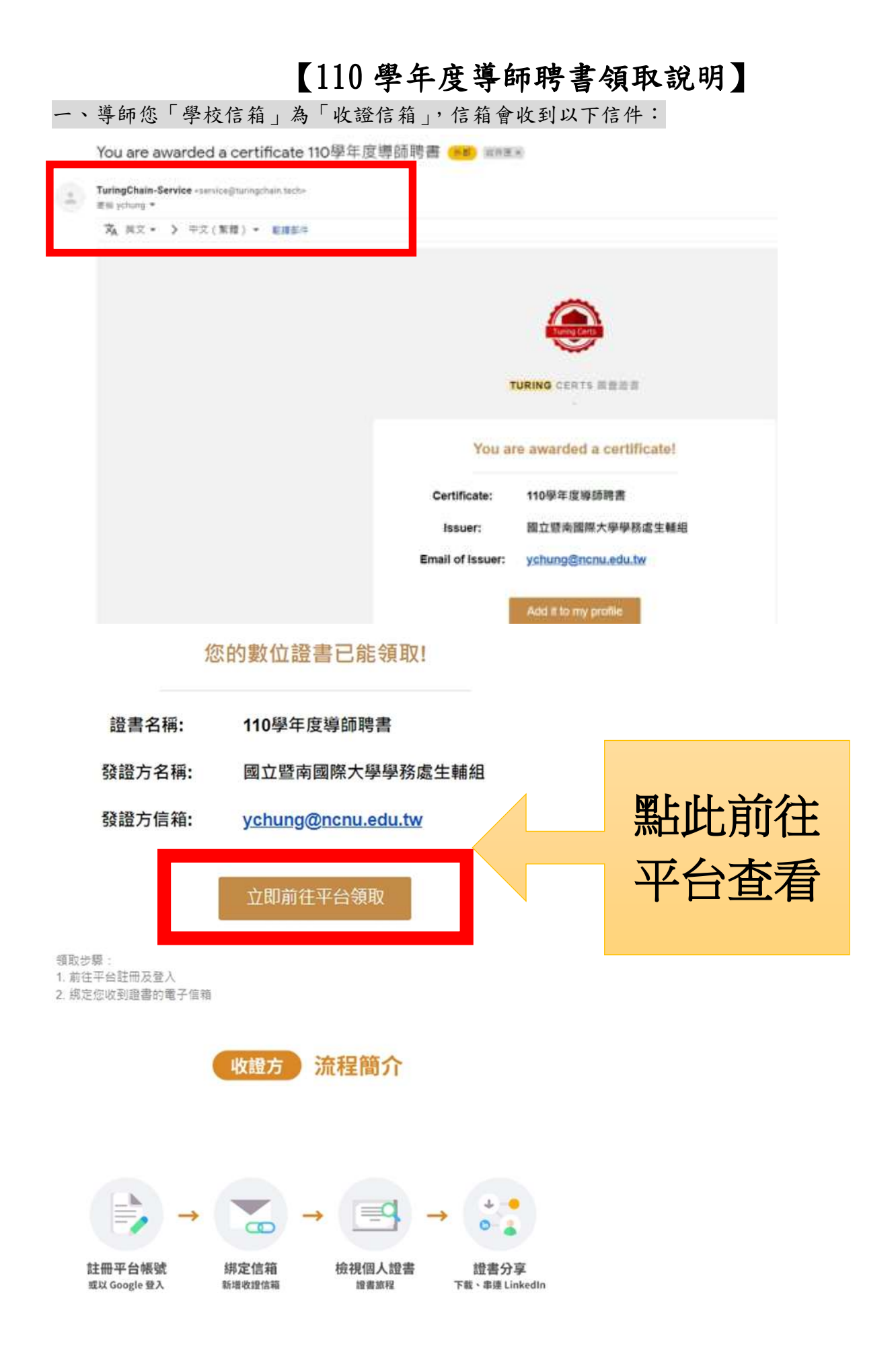

#### 二、註冊帳號:

(分成2種方式註冊登入,登入網址亦可點此<u>https://global.turingcerts.com/login</u>)

(一)信箱使用 webmail (@ncnu. edu. tw)未開通成 cloudmail 或使用其他信箱(@yahoo. com. tw/

### <mark>hinet.net</mark>等):以信箱作為帳號註冊,自訂密碼後登入,便可查看證書

#### 📥 註册步驟如下

| TaringCerts<br>TaringCerts<br>BTA - Wilk ID R<br>Anne Bill II A sett | 使用者登入                                             | 使用者登入:<br>輸入信箱<br>(xxxx@ncnu.edu.tw) |
|----------------------------------------------------------------------|---------------------------------------------------|--------------------------------------|
| and the second second                                                | G Mill booge Mill<br>Balantichon-estitutage ( tra | 1323代/2型入<br>1月18201月(10:05:08:08)   |
| 用戶註冊<br>A ychung@ncnu.edu.tw                                         | 道回                                                | 輸入信箱、<br>按發送驗證碼                      |
| 266988 2004 12<br>130秒後可發送聯題型                                        |                                                   | (寄到信箱)<br>設置密碼(大、小寫英文+符號)            |
| ▲ 請再求輸入密碼                                                            | ø                                                 |                                      |
| 我已是講並同意【資訊安全政集】與【降私編<br>()<br>()                                     | 段業1                                               |                                      |
| ◎按發送驗證碼後,驗證碼會寄到<br>TuringChain - 通知:電子信箱驗證                           | 信箱(如下圖),確認驗證                                      | 碼後於驗證碼欄位輸入。                          |

重量控制,電子直接軸控者 動產碼 129388 此動產碼時效為一小時 且僅純使用一次。 若你並沒有旅感此項操作,請您解此封修件,如有問題請聯繫書服:service證turingchain.tech © Turing C

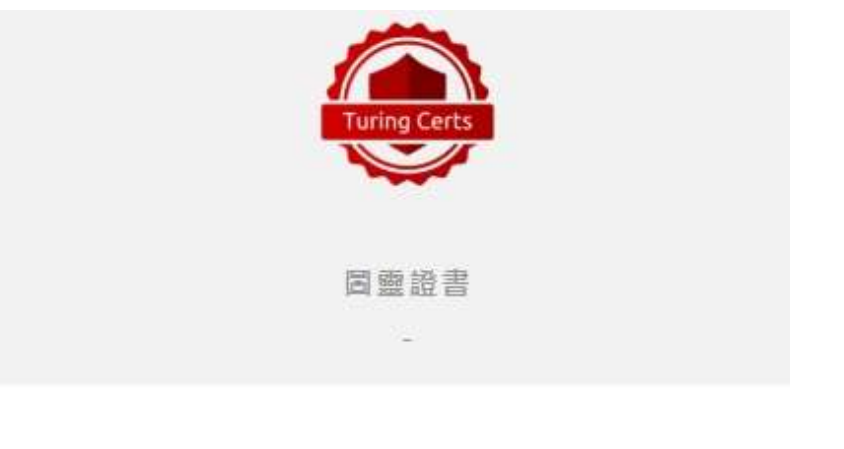

# 電子信箱驗證信

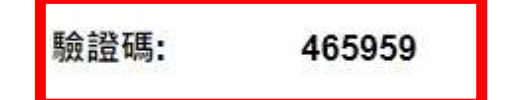

此驗證碼時效為 一小時 且僅能使用一次。

◎註冊成功後,會請您在輸入一次密碼後便可登入。

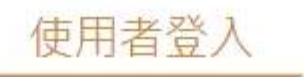

| 帳號 ychung@ncnu.ed | du.tw 修改 |
|-------------------|----------|
| <b>品</b> 密碼       | Ø        |
|                   | 忘記密碼?    |
|                   |          |

登入

## (二)信箱使用 cloudmail(@mail.ncnu.edu.tw)

- 無須註冊,以此信箱直接登入,即可查看證書
- ▲ 登入步驟如下

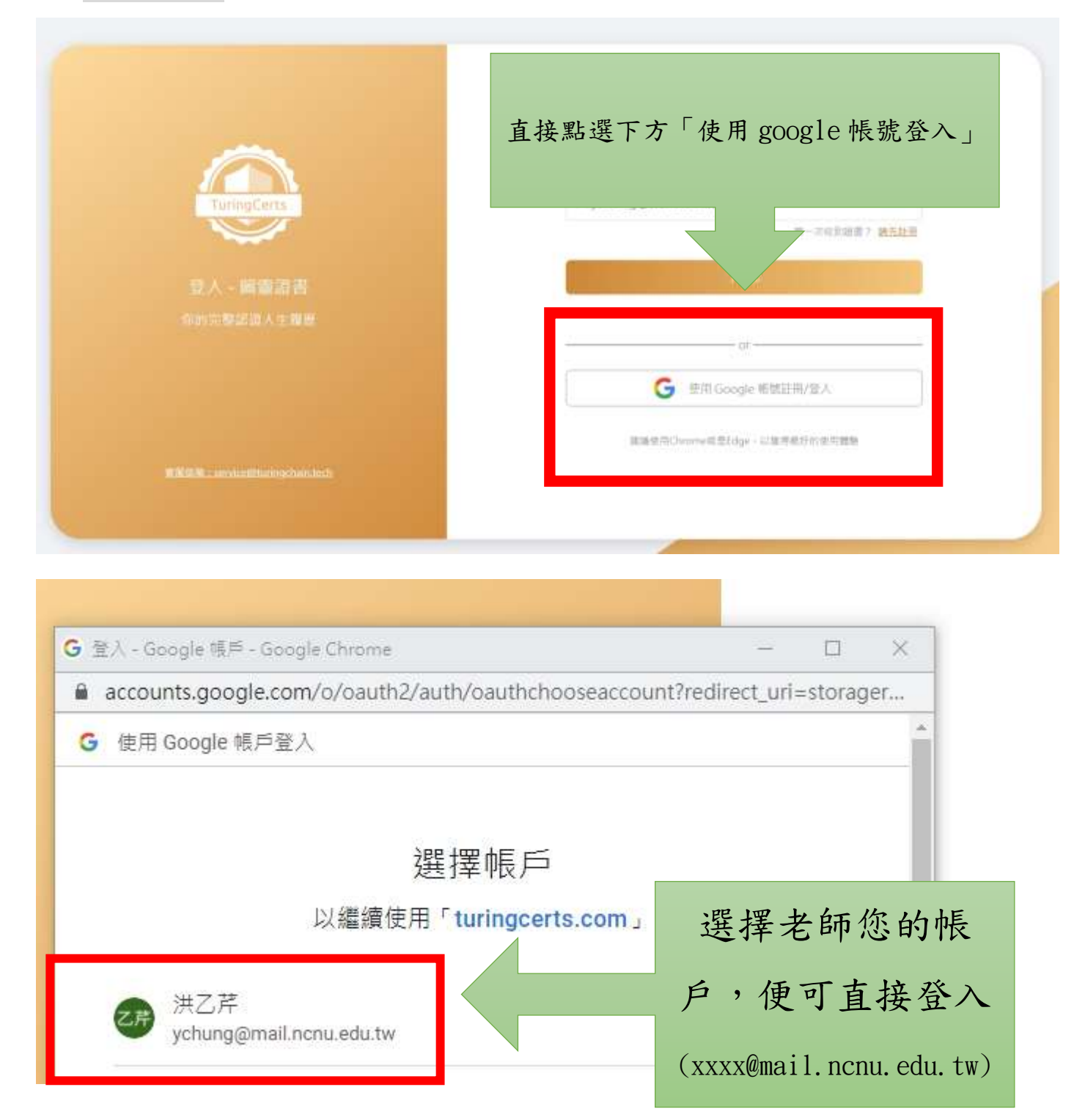

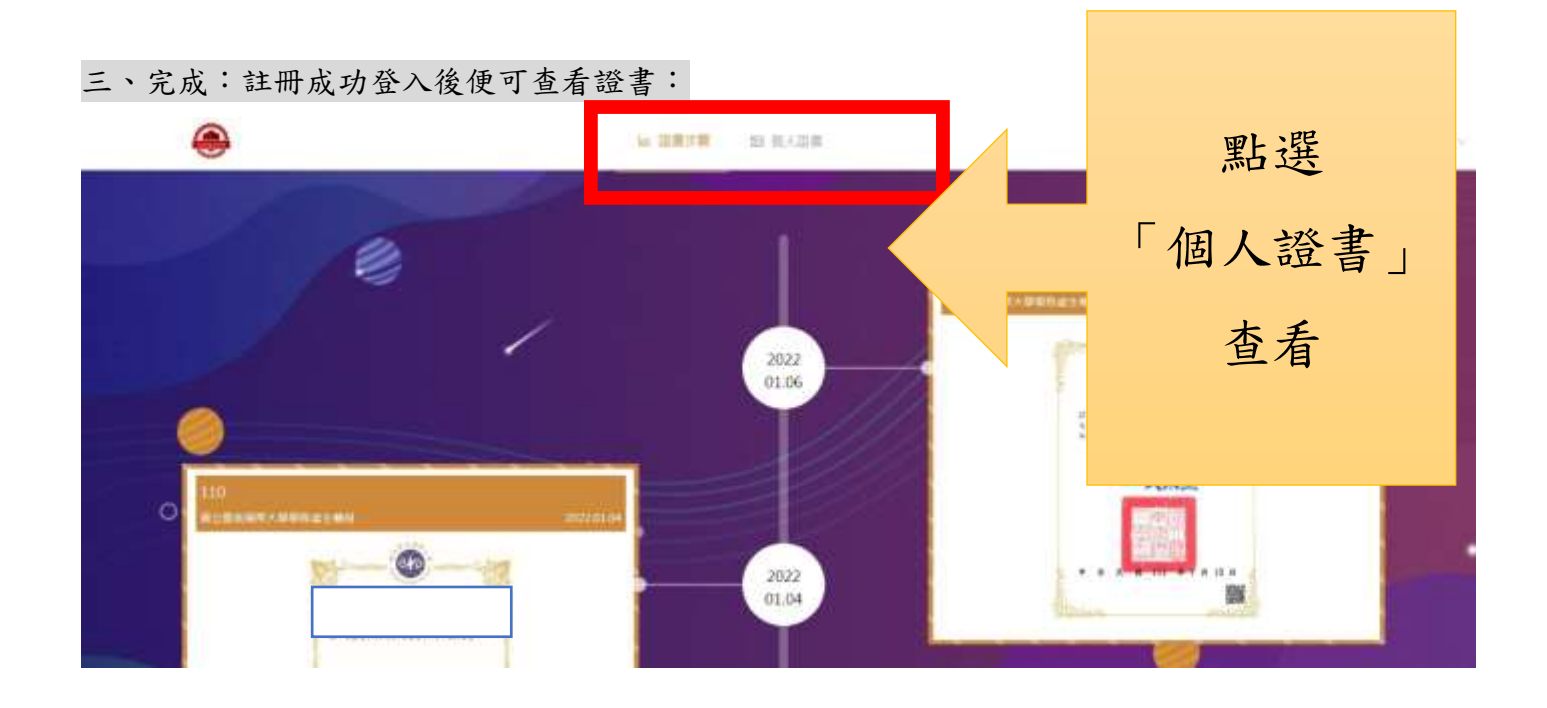

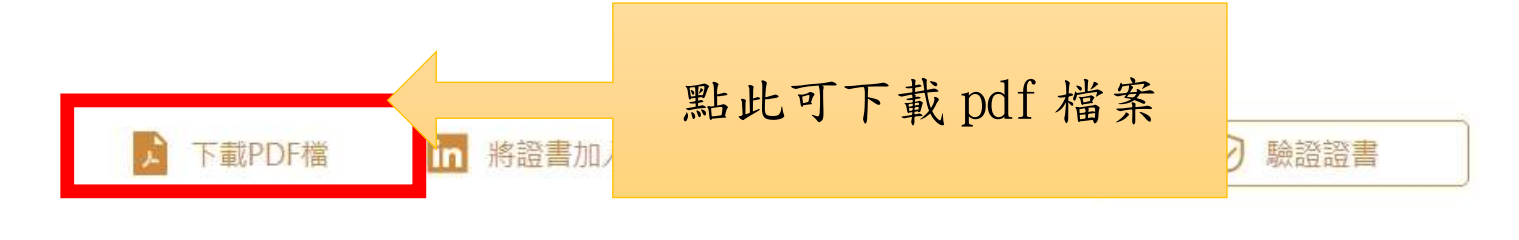

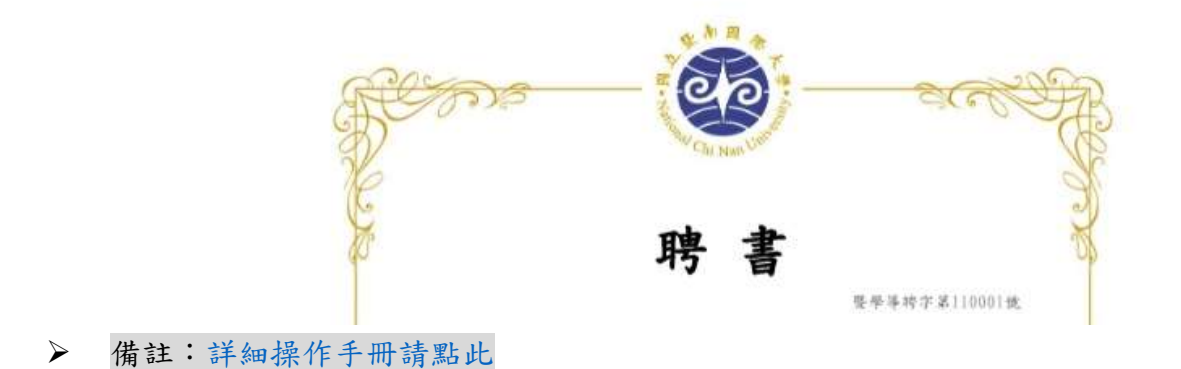